# McCormick Methodist Church A Stephen Ministry Congregation

# Go to mccormickmc.org and click the "Give Now" button.

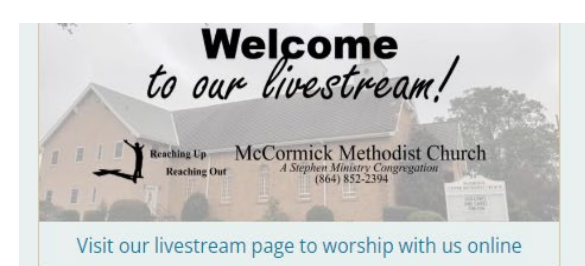

### Online Giving

Quick-Step Guide (PDF) for setting up your account and making your first donation.

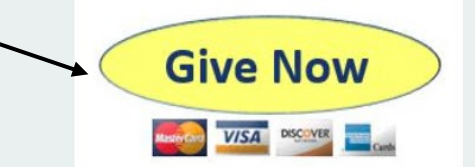

Thank you for giving to McCormick Methodist Church. Your gifts enable us to fulfill our mission of *"Reaching Up and Reaching Out"*.

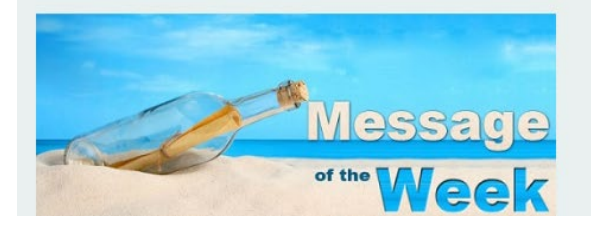

| 5:00pm       | CR Group-1st Classroom                      |     |
|--------------|---------------------------------------------|-----|
| 6:30pm       | Handbell Rehearsal                          |     |
| 7:30pm       | Choir Rehearsal                             |     |
| Thursday,    | October 26                                  |     |
| 9:30am       | Yoga-Upstairs Yoga Room                     |     |
| 10:00am      | Bible Study-"Tell Someone"-Choir Room       |     |
| 12:30pm      | MACK Class - 1st Classroom Upstairs         |     |
| 6:00pm       | Stephen Ministry - Fellowship Hall          |     |
| Friday, Oc   | tober 27                                    |     |
| 2:00pm       | M & M's Small Group                         |     |
| 5:00pm       | AA - 12 Step - Fellowship Hall              |     |
| Sunday, O    | october 29                                  |     |
| 10:00am      | Worship Service                             |     |
| 11:15am      | Sunday School                               |     |
| 5:00pm       | Alpha - Fellowship Hall and Sanctuary       |     |
| Monday, C    | October 30                                  | •   |
| Events shown | in time zone: Eastern Time - New York + Goo | gle |

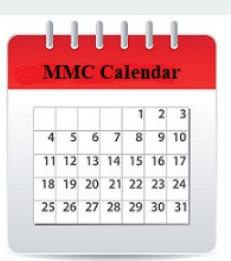

#### Click to View Our Events Calendar

# Click "Sign Up" to create an account

M McCormick Methodist Church

#### **McCormick Methodist Church**

Search

Q

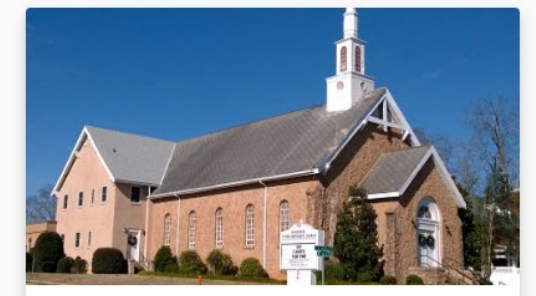

### General Fund (Budget)

This is the lifeline of our church ministries of nurture, outreach, missions, and evangelism. It also funds the maintenance of our church facilities and staff compensation.

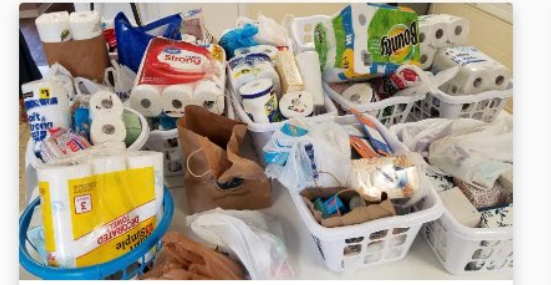

### Elder Basket Fund

All donations go to the Native American Elder Basket Fund for purchasing daily food items and other essentials that will make a difference in the day to day lives of Native American Elders in nee

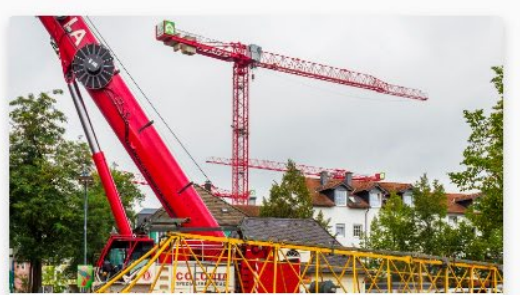

A Share

#### Capital Improvement Fund This fund underwrites major repairs and other

projects considered to be a capital improvement.

Donate

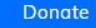

Donate

2

# Enter your name, an email address, and a password. Then click "Create Account".

the maintenance of our church facilities and star

compensation.

 ×

 First name

 Last name

 Email

 Email

 Password

 Strength 0 / 3

 Other

 All Bet

 Create account

 Already have an account? Log in

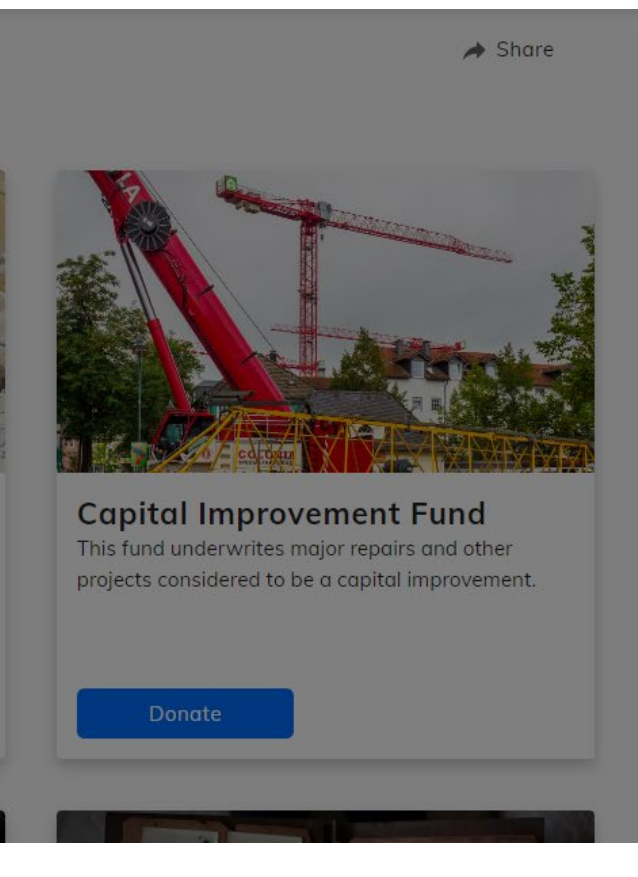

Click "Confirm Email" then check your email account for a confirmation email that will contain a verification code.

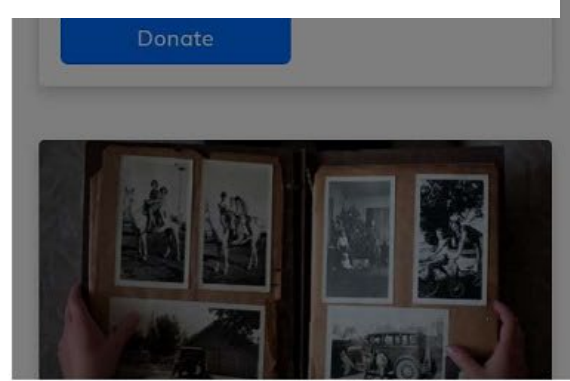

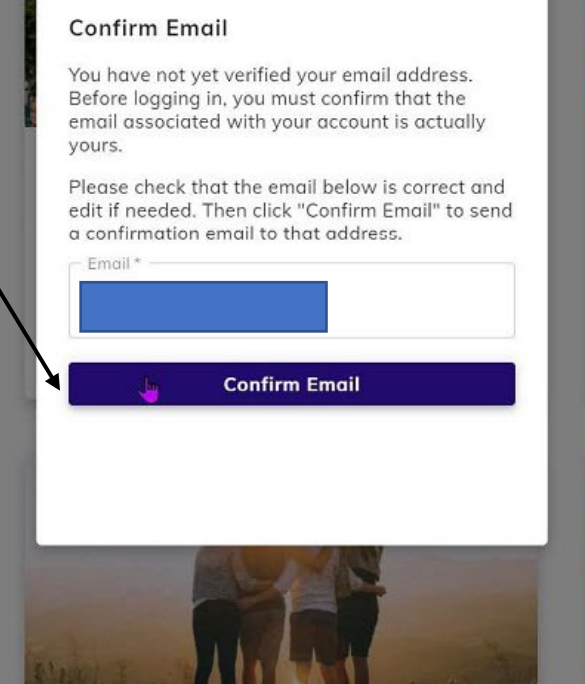

X

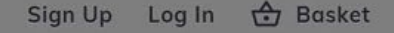

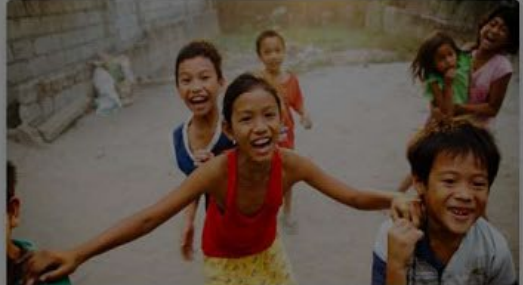

### **Missions Outreach Fund**

A special fund that supplements our mission projects of love and service to our community and world.

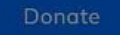

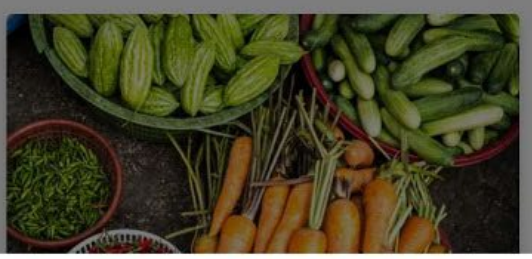

#### Sign Up Log In 🔂 Basket

# Enter your verification code and click "Confirm Email".

This is the lifeline of our church ministries of nurture, outreach, missions, and evangelism. It also funds the maintenance of our church

Donate

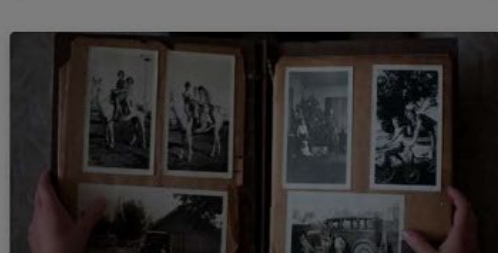

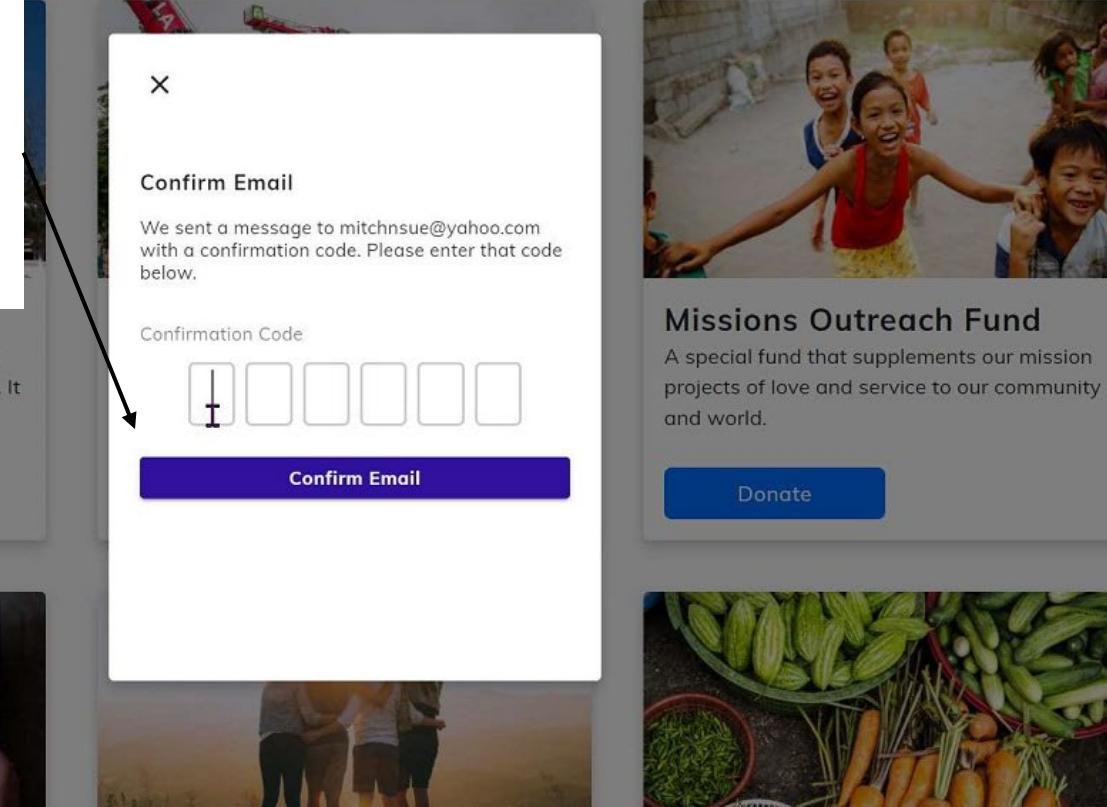

If you have successfully entered your email verification code you will now be logged in and can choose the fund you would like to donate to and click the "Donate Button".

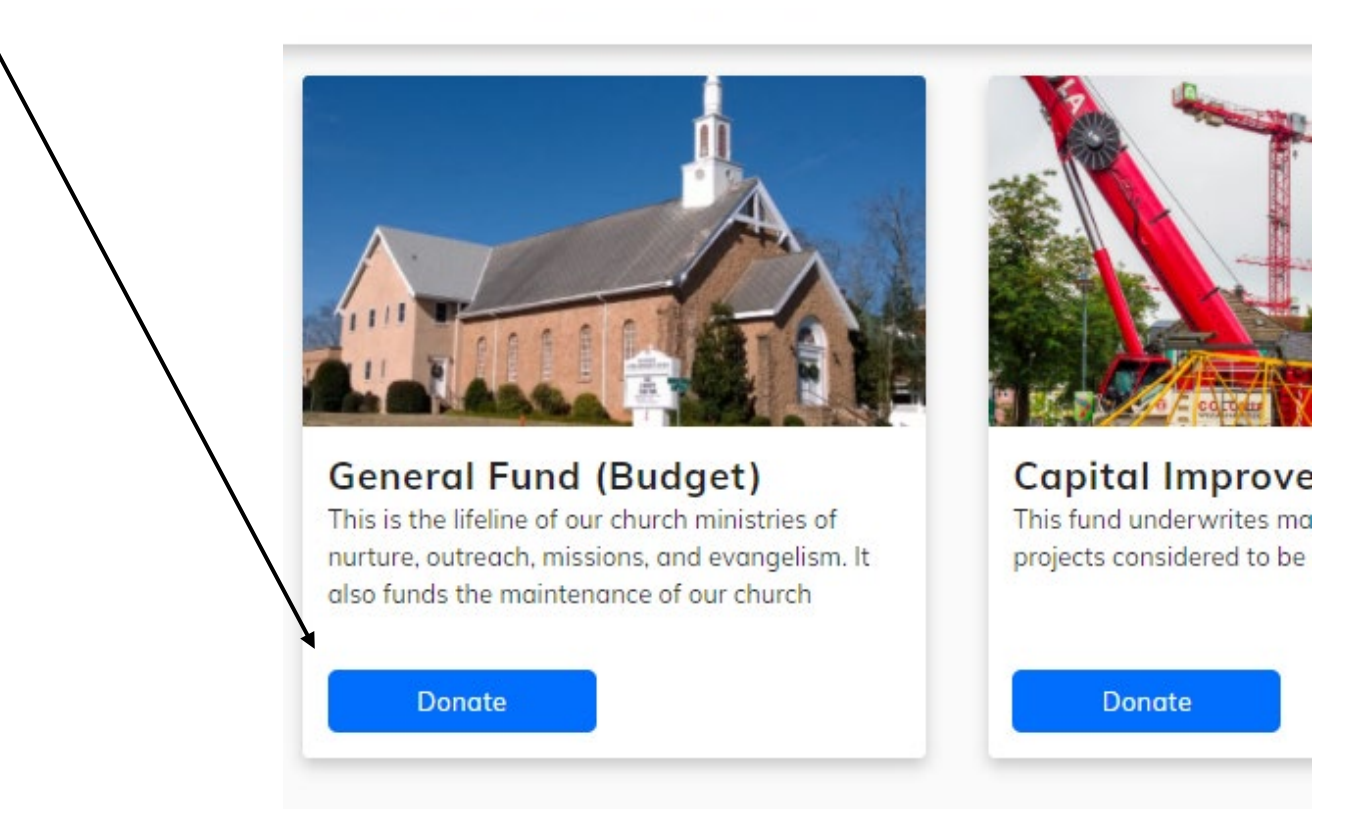

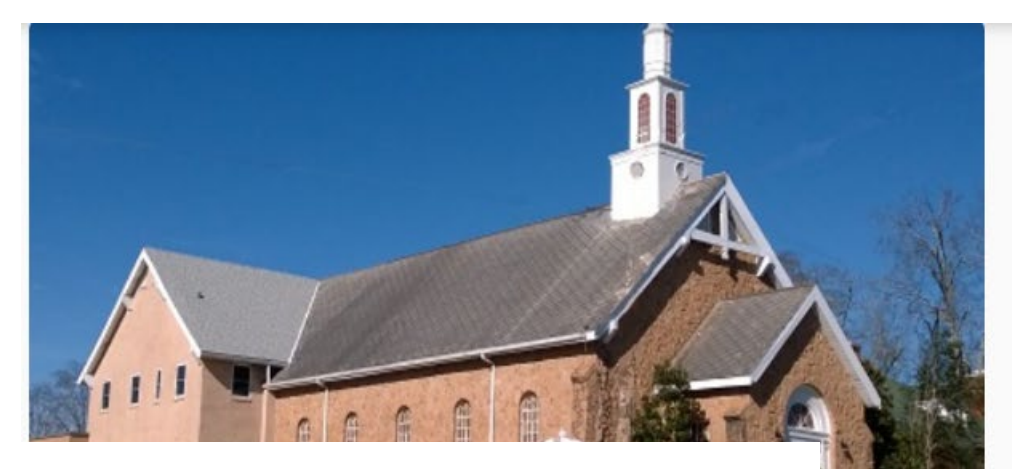

Enter the amount of your donation and select if you would like to make a one-time donation or a recurring donation. If applicable, enter a starting date. Next, click "Add to Basket".

### General Fund (Budget)

| One time                    | Recurring      |
|-----------------------------|----------------|
| Frequency                   |                |
| Monthly                     | Ŧ              |
| Start date                  |                |
| 10/31/2023                  | ×              |
| Add to Be                   | asket          |
| hare General Fund (Budget)  | )              |
| read the word to friends an | ,<br>od family |

### **Explore More Ways to Give**

See all

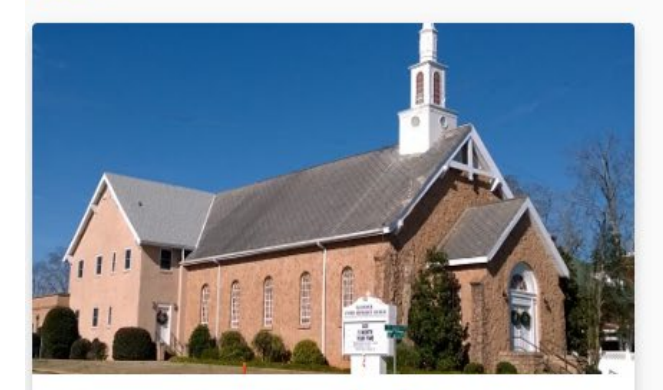

### General Fund (Budget)

This is the lifeline of our church ministries of nurture, outreach, missions, and evangelism. It also funds the maintenance of our church facilities and staff compensation.

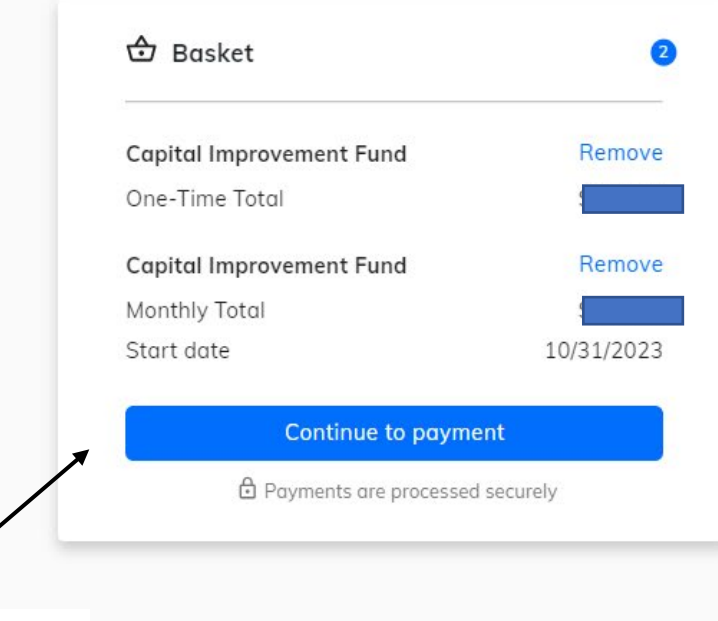

Click "Continue to Payment".

Donate

## **Choose a Payment Method**

| Payment Method                          | 🔂 Basket                                                                                |            |
|-----------------------------------------|-----------------------------------------------------------------------------------------|------------|
| Credit or Debit Card Bank Account       |                                                                                         |            |
| VISA 🛑 📖 🔁                              | Capital Improvement Fund                                                                | Remove     |
|                                         | One-Time Total + 2.75%                                                                  | \$         |
| Card number                             | Capital Improvement Fund                                                                | Remove     |
|                                         | Monthly Total + 2.75%                                                                   | \$         |
| Exp. date ZIP code                      | Start date                                                                              | 10/31/2023 |
| Save this payment method for future use | I would like to cover the processing fees so 100% of my donation will benefit the cause |            |

## Example Credit/Debit Card Payment

# Enter your credit/debit card information. Then click "Continue To review".

| ,                                                 |                       | 🔂 Basket                             |            |
|---------------------------------------------------|-----------------------|--------------------------------------|------------|
| Credit or Debit Card                              | Bank Account          |                                      |            |
| 15A DKW2                                          |                       | General Fund (Budget)                | Remove     |
|                                                   |                       | Start Date                           | 06/06/2023 |
| Card number                                       |                       | Weekly Total + 2.75%                 | \$         |
| Exp. date                                         | ZIP code              | Contribute 2.75% extra to help cover |            |
|                                                   |                       | the processing fees                  |            |
| Your contact info                                 | method for future use | Continue To rev                      | view       |
| Vour contact info                                 | method for future use | Continue To rev                      | view       |
| Vour contact info<br>First name<br>Street address | Last name             | Continue To rev                      | view       |

☆ Home & Profile 🖑 Basket

### **Example Bank Account Payment**

# Enter your bank account information. Then click "Continue To review".

|                      | ettied                | 🔂 Basket                 |                |
|----------------------|-----------------------|--------------------------|----------------|
| Credit or Debit Card | Bank Account          |                          |                |
|                      |                       | General Fund (Budget)    | Remove         |
| Account number       |                       | Start Date               | 06/01/202:     |
|                      |                       | Weekly Total + 1%        | \$             |
| Routing number       |                       |                          |                |
| - Account type       |                       | Contribute 1% extra to h | nelp cover the |
| Checking account     | *                     | processing rees          |                |
|                      | method for future use | Continue To rev          | iew            |
| Save this payment r  |                       |                          |                |
| Your contact info    |                       |                          |                |
| Your contact info    | Last name             |                          |                |

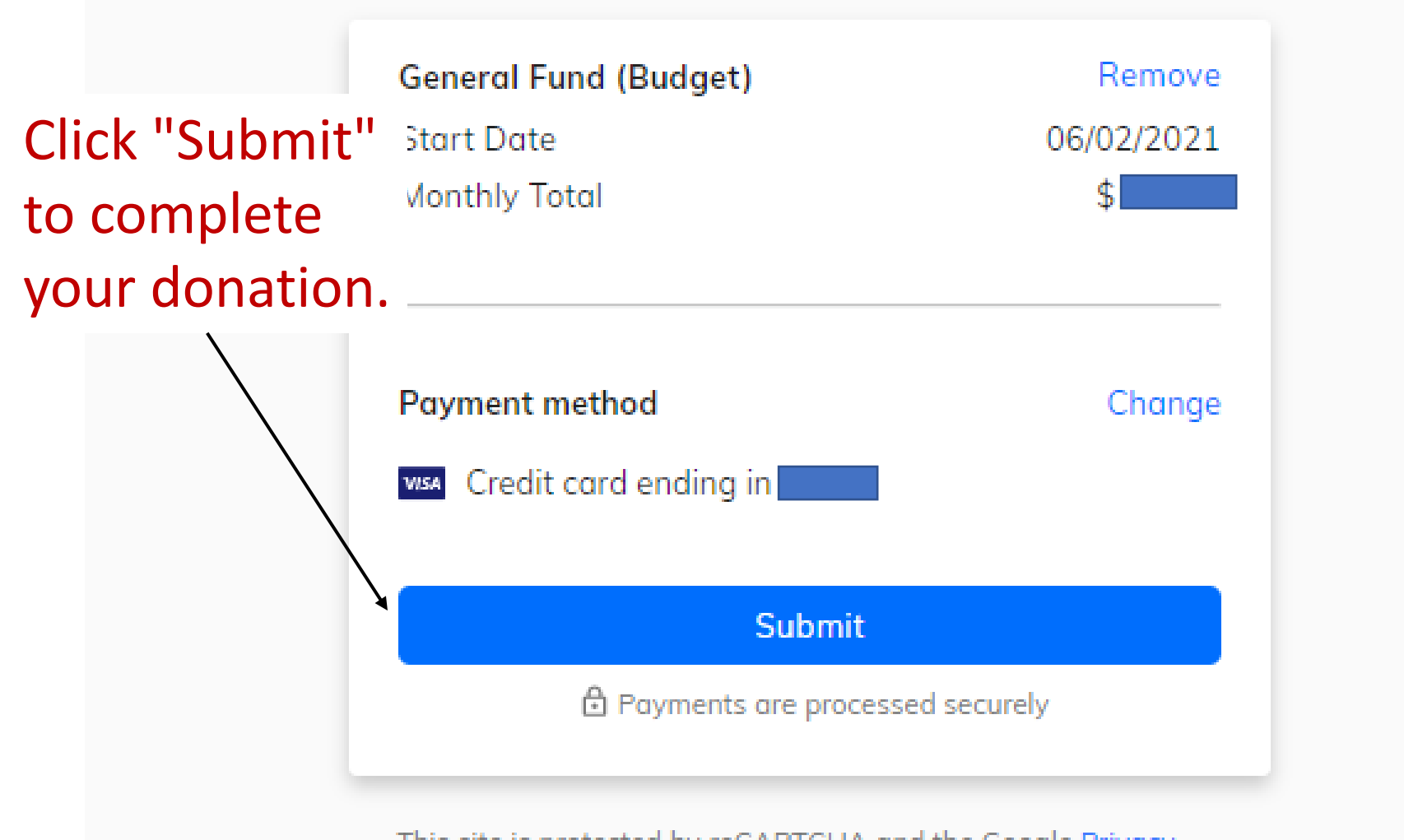

This site is protected by reCAPTCHA and the Google Privacy Policy and Terms of Service apply

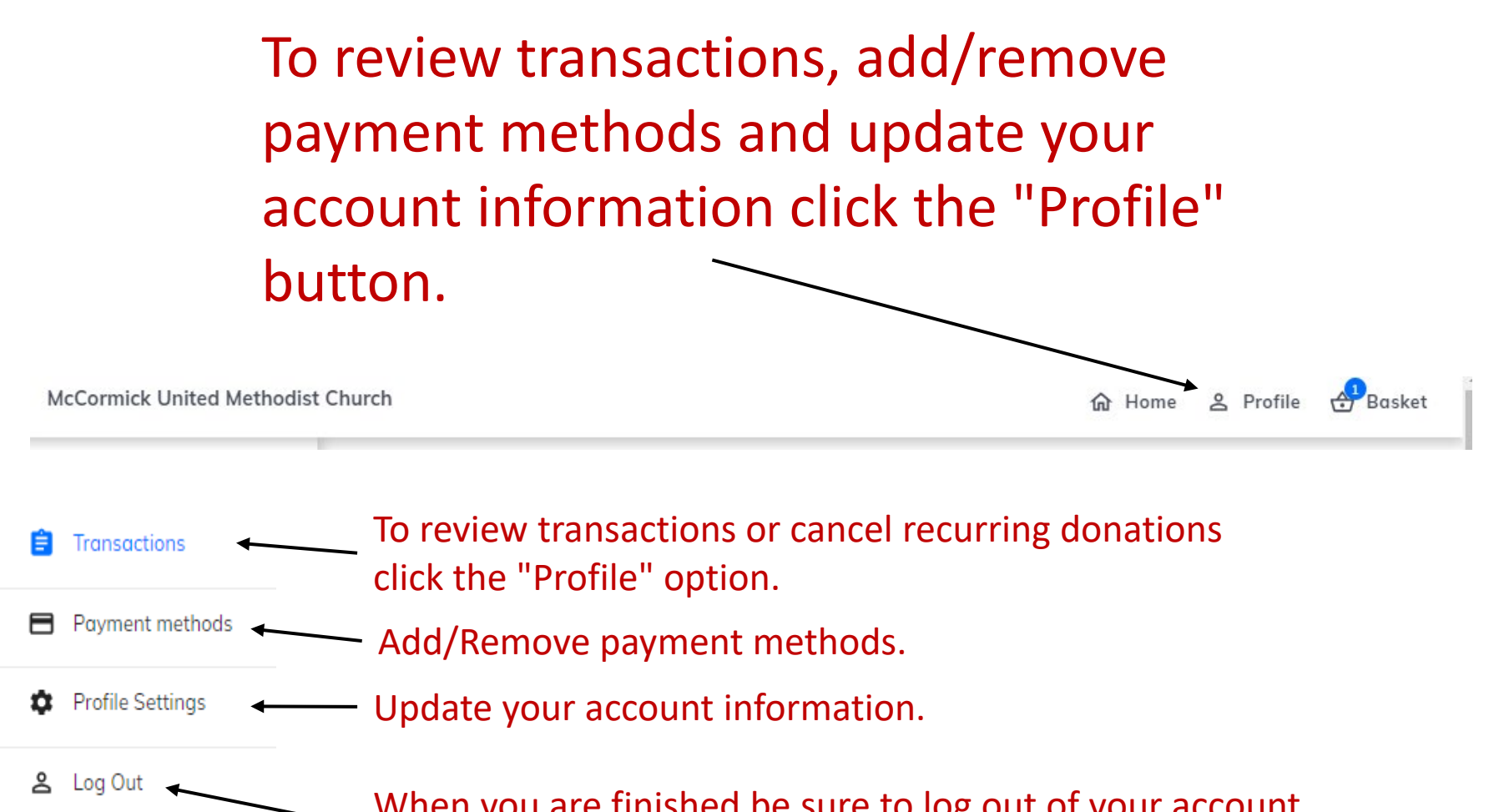

When you are finished be sure to log out of your account and close your browser.